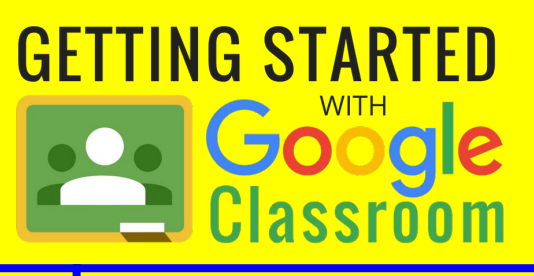

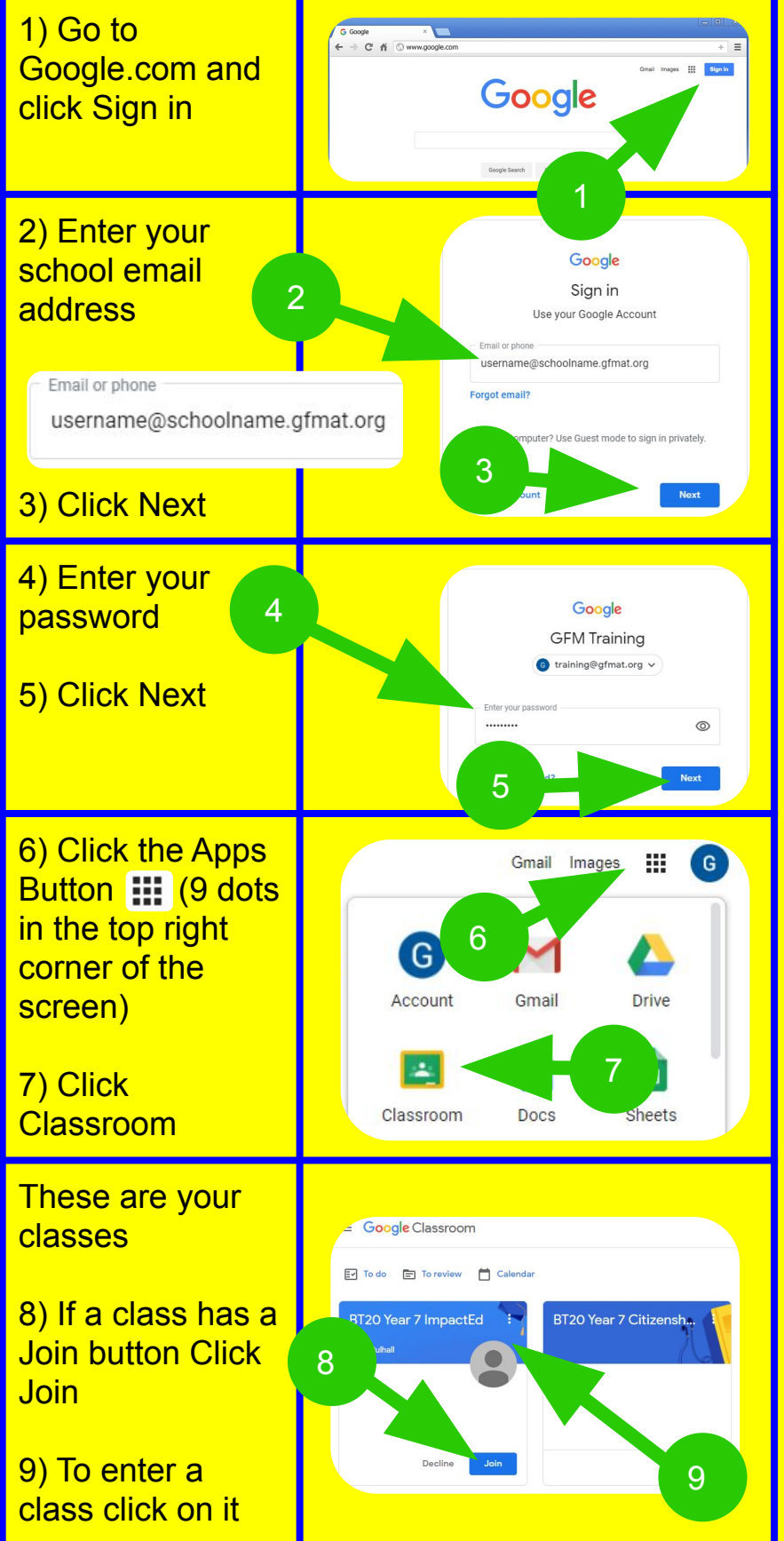

## Adding Extra Classes with a Class Code

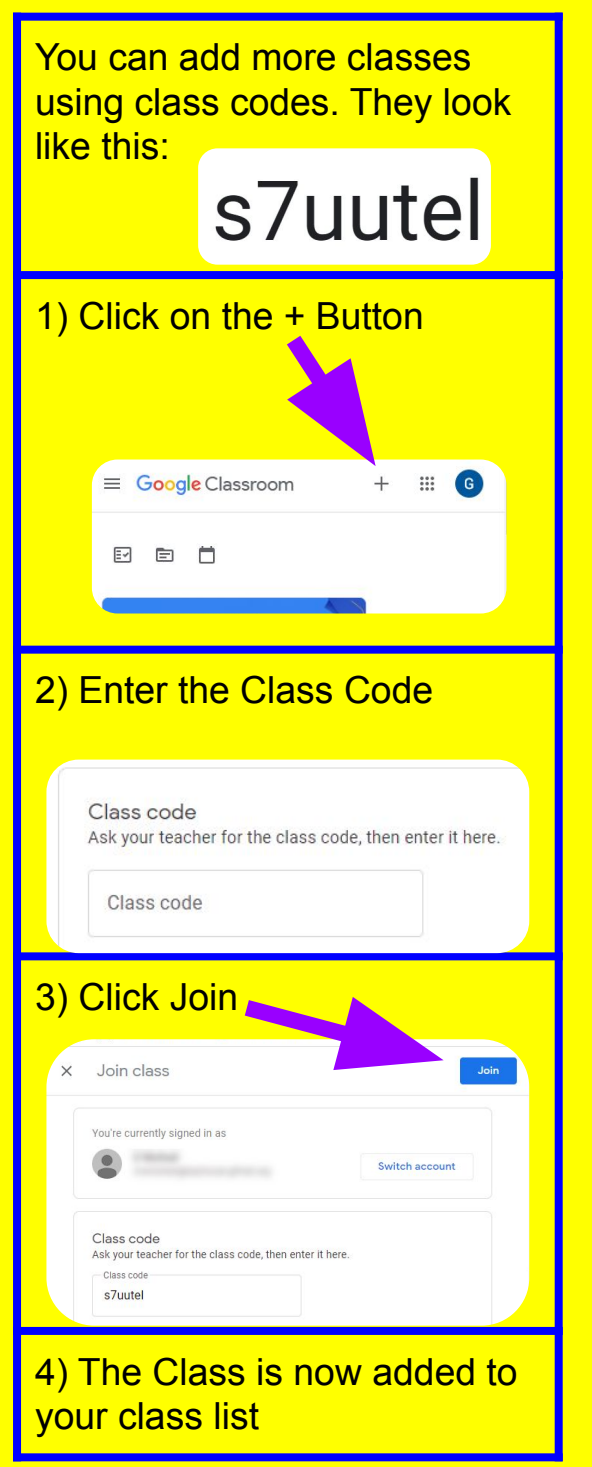

All of your classwork will be on Google Classroom. You can log into it at https://classroom.google.com

Own a smartphone or tablet? Goto https://tinyurl.com/gfmSmartApps for more information and links

### How do I see all of my work in one place?

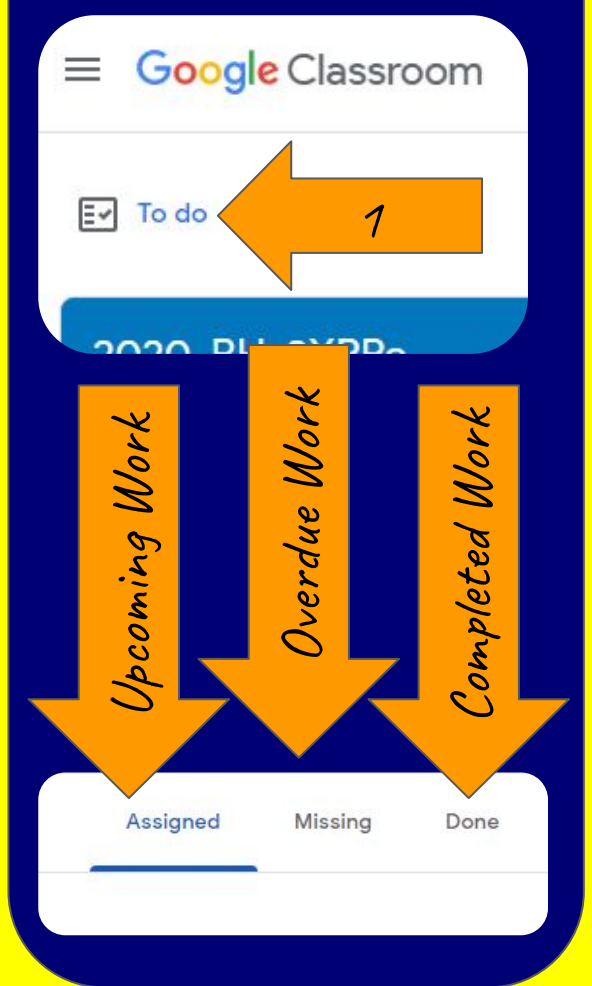

How do I find out my email address and password? Goto https://tinyurl.com/gfmReset and it will be sent to your parents

START online How do I submit my work to my

Secondary Edition

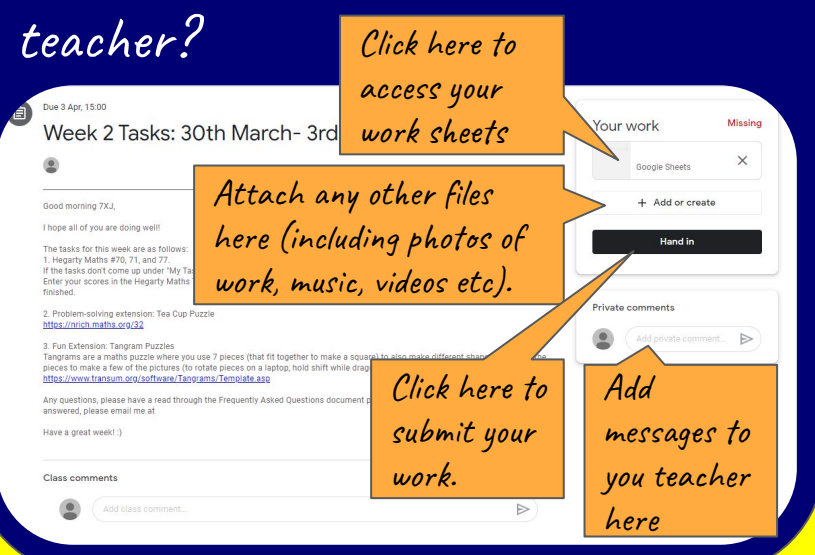

QUICK

0

How can my parents help me with keeping track of my work? Ask them to download the Google Classroom app to their smartphone and then log in with your email address and password

Some of my teachers are setting work on Apps, where can I get more help? Goto the website: sites.google.com/gfmat.org/remotelearning

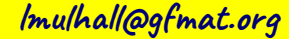

# QUICK START LIVE LESSON

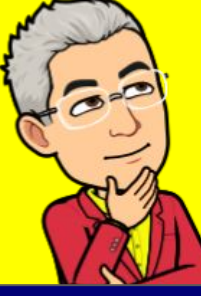

#### What are live Lessons?

- *Live and interactive* you can talk to your teacher and the class and you can see each other on screen at the same time.
- **Live streamed** you watch these like a live television program and may contribute to shared documents

#### What are the rules?

- Mute your microphone
- Decide if you want your camera on or off
- Behaviour expectations are the same as in school
- Uniform must be worn when you are joining a live lesson
- If you are asked to leave a live lesson you must leave.

REC

All Lessons and char are recorded. The recording may be shared on Google Classroom for revision.

## How do I find out about lessons?

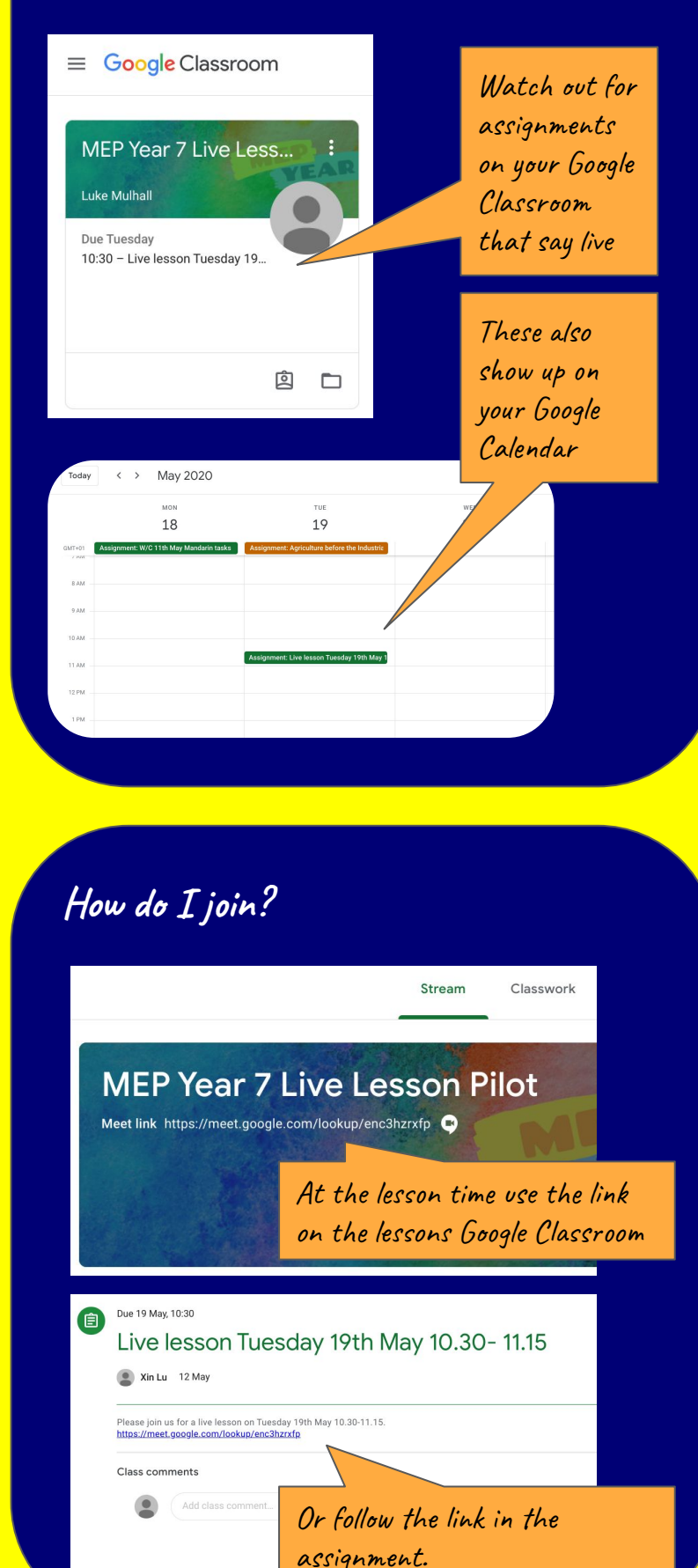

Imulhall@gfmat.org

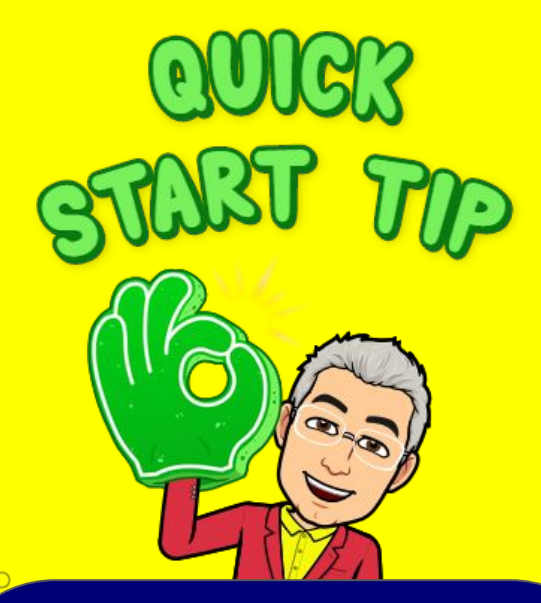

I do not have access to the files Google Chrome and your phone can be logged into more than one Google Account at the same time. This can cause problems if you are on the wrong one. Make sure you are on your school account:

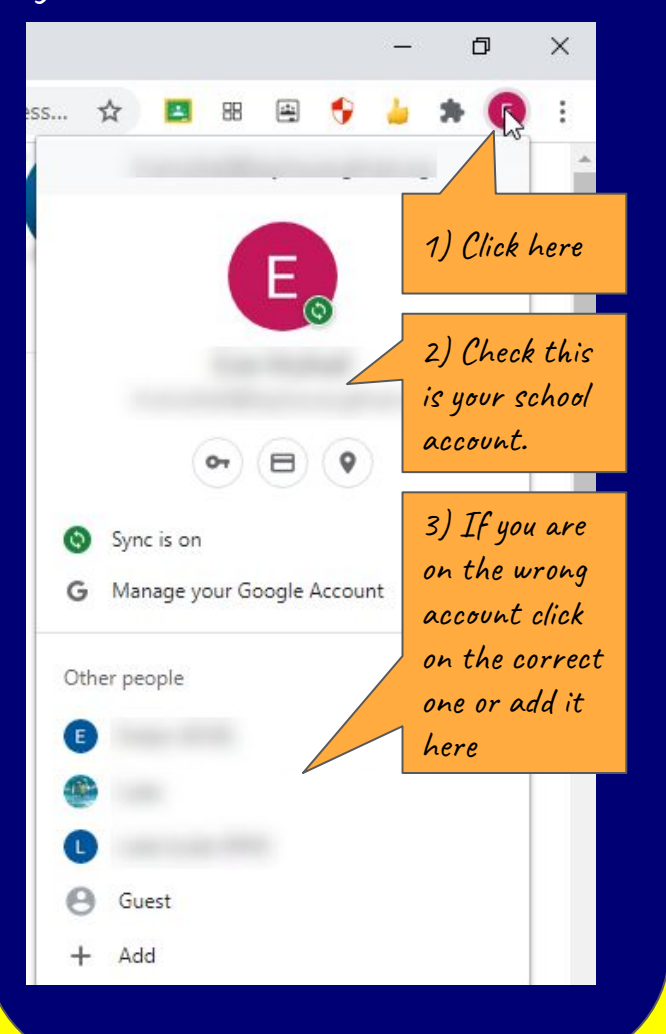

How can I see my marking?

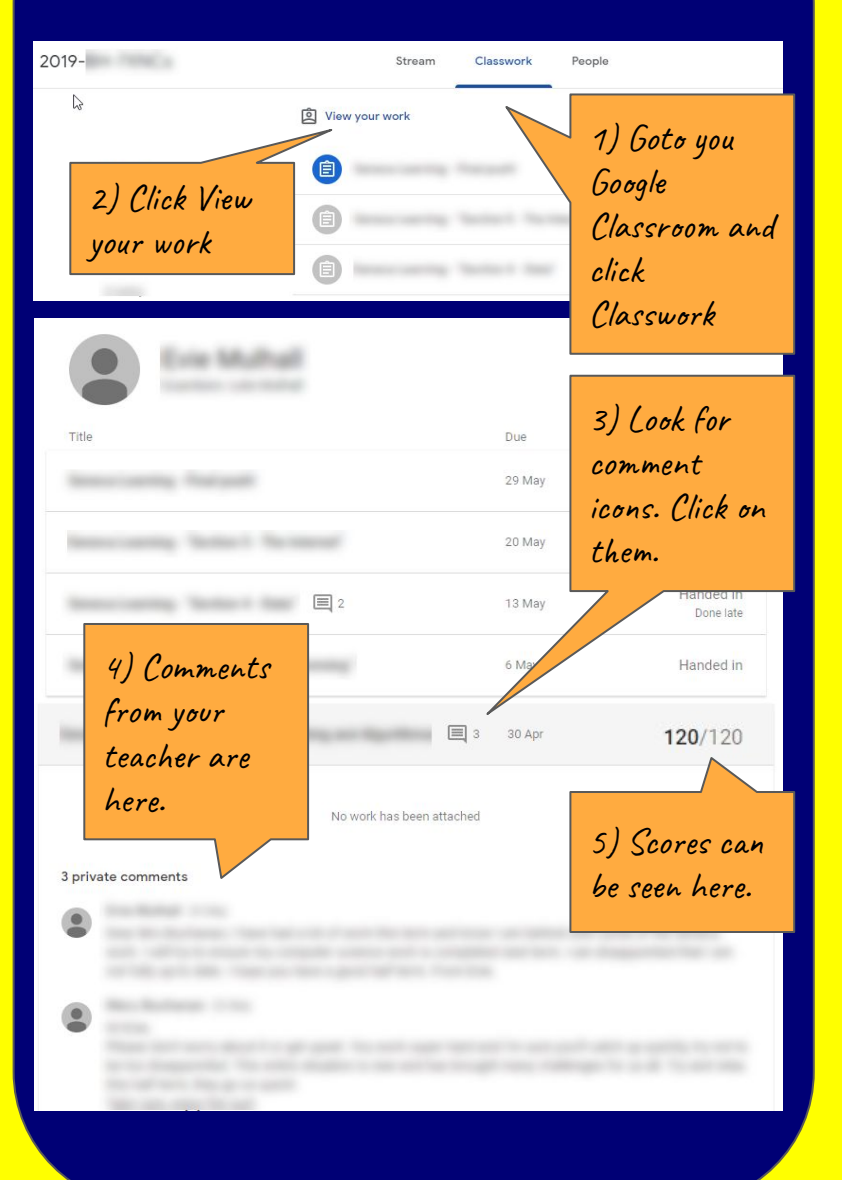

#### Share rather than sending

Fip: you can also use this to share a document with a

friend so you can work together. If you share your work with your teacher then you can collaborate - this means they can add notes to it for you. Click share then type your teacher's email address.

Imulhall@gfmat.org